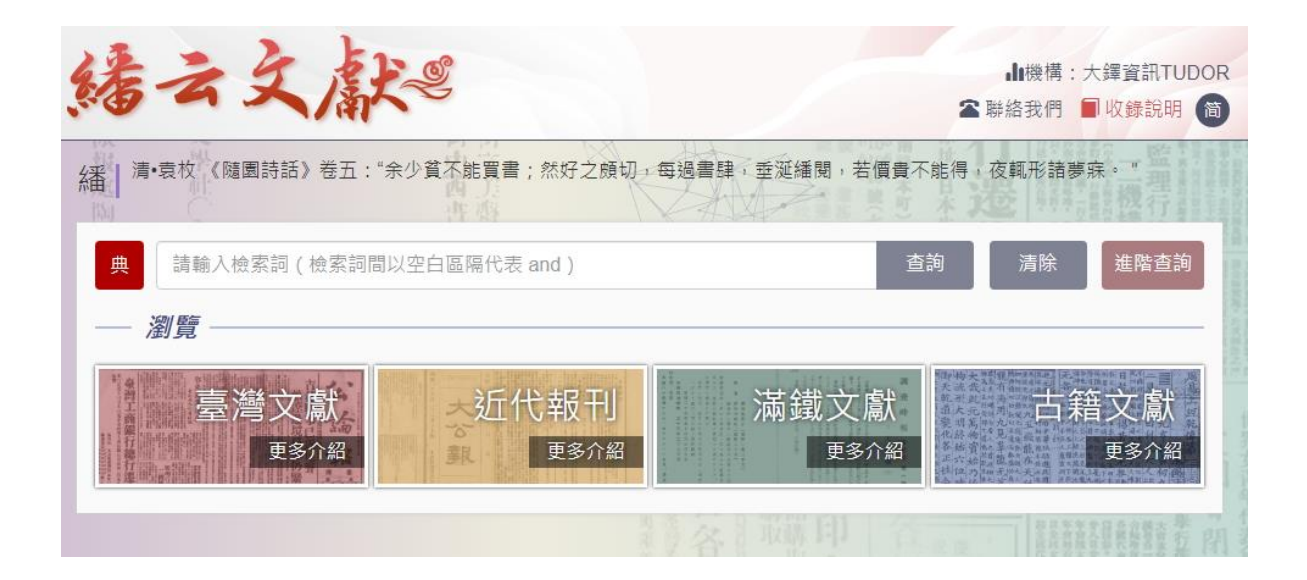

繙云文獻

操作手册

2025年01月01版

大鐸資訊股份有限公司

# 目錄

| 壹 | ` | 資活  | 料  | 庫介    | 紹     | ••••• | ••••• | ••••• | ••••• | •••••           | ••••• | ••••• | ••••• | ••••• | ••••• | ••••  | ••••• | . 1 |
|---|---|-----|----|-------|-------|-------|-------|-------|-------|-----------------|-------|-------|-------|-------|-------|-------|-------|-----|
|   |   | - 、 |    | 簡介    | ••••  | ••••• |       |       | ••••• | •••••           | ••••• | ••••• | ••••• | ••••  |       | ••••• | ••••• | . 1 |
|   |   | 二、  | :  | 特色    | ••••• | ••••• | ••••• |       | ••••• | •••••           | ••••• | ••••• | ••••• | ••••  |       | ••••  | ••••• | . 1 |
| 貳 | • | 首   | 頁  | ••••  | ••••• | ••••• | ••••• |       | ••••• | •••••           | ••••• | ••••• | ••••• | ••••  |       | ••••  | ••••• | .2  |
| 參 | • | 查書  | 訽  | ••••  | ••••• | ••••• | ••••• |       | ••••• | • • • • • • • • | ••••• | ••••• | ••••• | ••••  |       | ••••• | ••••• | .3  |
|   |   | - 、 |    | 簡易    | 查詢    | l     | ••••• |       | ••••• | •••••           | ••••• | ••••• | ••••• | ••••• |       | ••••• | ••••• | .3  |
|   |   | ニ、  |    | 進階    | 查詢    | i     |       | ••••• | ••••• | •••••           | ••••• |       |       | ••••• |       | ••••• | ••••• | .4  |
| 肆 | • | 瀏   | 瞳見 | ••••• | ••••• |       |       |       | ••••• | •••••           | ••••• |       |       | ••••• |       |       | ••••• | .7  |
| 伍 | • | 閱言  | 讀  | ••••  | ••••• | ••••• | ••••• |       | ••••• | •••••           | ••••• | ••••• | ••••• | ••••• |       | ••••• | ••••• | .9  |
|   |   | - 、 | :  | 報刊    | 系列    |       |       |       | ••••  | • • • • • • • • | ••••• | ••••• | ••••• | ••••• |       |       | ••••• | .9  |
|   |   | ニ、  |    | 古籍    | 系列    |       |       |       |       |                 |       |       |       |       |       |       | 1     | 13  |

i

## 壹、資料庫介紹

一、簡介

「繙云文獻」整合現有學術資源,將多種具歷史研究價值的報紙、剪報、文書等內容整合於同一平台,為學術界提供更好的檢索服務。

| 臺灣文獻               | ☆近代報刊<br><sup>象</sup> | 滿鐵文獻       | 古第             | 音文獻      |
|--------------------|-----------------------|------------|----------------|----------|
| ◎公論報               | ◎民國日報                 | ◎滿鐵調查時報/月報 | ◎續修四庫全書        | ◎道藏      |
| ◎自立晩報              | ◎大公報                  | ◎滿鐵剪報      | ◎四庫全書          | ◎道藏輯要    |
| ◎臺灣詩詞庫             | ◎中央日報                 | ◎滿鐵外務省文書   | ◎四庫存目          | ◎金石庫     |
| -風月報 -三六九小報        | ◎申報                   |            | ◎四庫未收書         | ◎敦煌史料    |
| ◎臺灣民報系列            |                       |            | ◎四庫禁毀書         | ◎清代史料    |
| -臺灣民報 -臺灣新民報       |                       |            | ◎六府文藏          | ◎中國地方誌   |
| -臺灣 -臺灣青年          |                       |            | ◎四部叢刊          | ◎中國地方誌續集 |
| ◎ , 実又 量 湾 日 日 新 報 |                       |            | ◎續四部叢刊         | ◎中國地方誌三集 |
| ◎臺灣日日新報            |                       |            | ◎永樂大典          | ◎日本古典書籍庫 |
| ◎臺灣時報系列            |                       |            | ◎古今圖聿佳成        | ◎山国民間文学  |
| -臺灣時報 -臺灣協會會報      |                       |            | ◎口 7 回 目 未 / 从 | 《十国以间大子  |
|                    |                       |            | ◎茜豕腪           | ◎消1℃科举体仓 |

二、特色

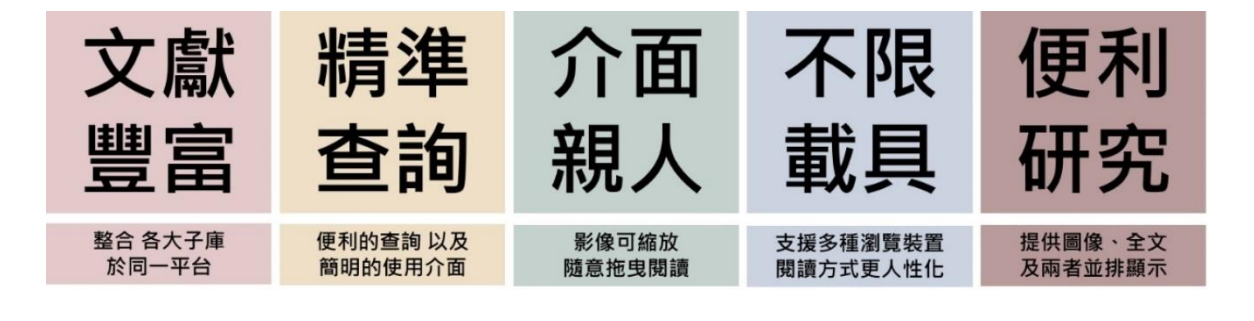

## 貳、首頁

◆ 杳詢

| 緒云文獻《                                        | <ul> <li>▲機構:大鐸資訊TUDOR</li> <li>◇ 聯絡我們</li> <li>● 收錄說明</li> <li>简</li> </ul> |
|----------------------------------------------|------------------------------------------------------------------------------|
| / / / / / / / / / / / / / / / / / / /        | 能得,夜輒形諸夢寐。"                                                                  |
| 典 請輸入檢索詞 (檢索詞間以空白區隔代表 and ) 查試               | 向 清除 進階查詢                                                                    |
|                                              |                                                                              |
| 臺灣文獻 近代報刊 滿鐵文獻 更多介紹 更多介紹 更多介紹                | 古籍文獻                                                                         |
| 各 市 印 合 · · · · · · · · · · · · · · · · · ·  |                                                                              |
| © 繙云文獻 版權所有 🛞京ICP备11007853号-3 🤓京公网安备11010602 | 104824号                                                                      |

輸入關鍵詞後點選查詢,即對**全平台**四大資料庫同時進行查詢。 瀏覽

--可直接點選四大資料庫類別,進入資料庫瀏覽收錄內容。--點選灰底的「更多介紹」可見四大資料庫中各個子庫的介紹。

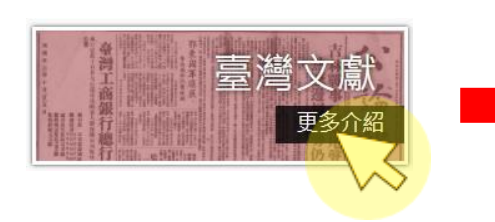

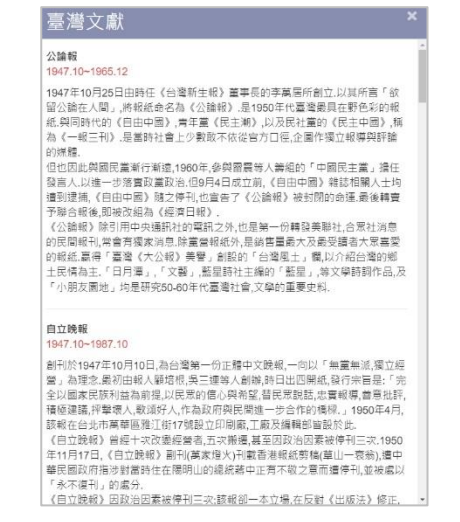

## **參、查詢**

## 一、簡易查詢

在首頁輸入關鍵詞後點選查詢,即對全平台四大資料庫同時進行查詢。

| 緒     | 云文献の                                            | ↓機構:大鐸<br>全聯絡我們 ■ 收錄說明 (简)                       |
|-------|-------------------------------------------------|--------------------------------------------------|
| 明後派報處 | 潘   清·袁枚《隨園詩話》卷五:"余少貧不能買書;然好之頗;     能得,夜輒形諸夢寐。" | D,每過書肆,垂涎繙閱,若價貴不<br>                             |
| 阿君節先生 | 典<br>廣陵散<br>— <b>瀏覽</b>                         | 查詢 清除 進階查詢 4 4 4 4 4 4 4 4 4 4 4 4 4 4 4 4 4 4 4 |
|       | 臺灣文獻<br><sup>更多介紹</sup> 近代報刊 滿鐵                 | 文獻<br>西籍文獻<br><sup>更多介紹</sup>                    |
|       |                                                 |                                                  |

以查詢「廣陵散」為例,可見檢索 3,130 筆資料。可進行第二次再查

| 緒云文獻                                                              | ۶.                                                                                                    | ↓ 機構:大鐸<br>▶ 聯絡我們 ■ 收錄說明 简       |
|-------------------------------------------------------------------|----------------------------------------------------------------------------------------------------|----------------------------------|
| 出版物 更多<br>六府文藏 (800)<br>續修四庫全書 (503)<br>全四庫存目 (423)<br>四庫全書 (344) | 檢索條件:(3,130) 廣陵散 · 共 3,130 筆 · 目前為.1 / 313 頁 · 每<br>檢索歷史:<br>✓ ★ 已選取 0 筆 下載 1 2 3                                          | 頁顯示 10 ♥ 筆.<br>再查詢 進階查詢<br>4 5 ▶ |
| 申報 (273)<br>出版年度 更多<br>1982 (1)<br>1977 (1) ▼                     | <ul> <li>□ 1</li> <li>魏晉人的心靈[6598]</li> <li>,奏展陵。終日,袁奉尼學此散,吾固不與,廣陵散於今絕結有「悼稽生</li> <li>臺灣文獻 公論報 1950/03/06 文藝 思幻</li> </ul> | 全國 過 剪報 過 文本<br>全」!他的友作詩記念他,     |

| 出版物                 | 檢索條件: <mark>(12) 廣陵</mark> ] | 散AND 神奇秘譜 ∘ 共 12 筆 → 目前為:1 / 2 | 夏,每頁顯示 1 | 0 🖌 筆. |
|---------------------|------------------------------|--------------------------------|----------|--------|
| 續修四庫全書 (7)          | 檢索歷史:                        | ▶ 神奇秘譜                         | 再查詢      | 進階查詢   |
| 八州又藏(3)<br>中國地方誌(1) | ▶ □ ▶ □ □ □ □ □ □ □ □ □ □    | 0筆下載                           | 新 1      | 2      |

#### 二、進階查詢

在首頁輸入關鍵詞後點選「進階查詢」,輸入關鍵詞、設定查詢條件後點選 查詢,即可獲得更精確的查詢結果。

| 潘云文庸         | K.S.      |         |                                          | ▲ 聯絡我們 | 山機構:大鐸<br>■收錄說明 简 |
|--------------|-----------|---------|------------------------------------------|--------|-------------------|
| <b>典</b> 廣陵散 |           |         |                                          | 查詢 清除  | 簡易查詢              |
| 所有欄位         | = 請輸入檢索詞  |         |                                          | $\sim$ |                   |
| AND          | 所有欄位      | ~       | @                                        | 所有欄位   | ~                 |
| AND          | ×         |         | @                                        | 所有欄位   | ~                 |
| 日期: YYYYMMDD | PT1月1閏1位  |         |                                          |        |                   |
| 資料庫勾選:       | 標題        |         |                                          |        |                   |
| <b>海</b> 文祭臺 | 一利名       |         | 風月報                                      |        |                   |
|              | 作者        |         | - 臺灣新                                    | 民報     |                   |
|              | 全文內容      |         | 漢文臺                                      | 弩日日新報  |                   |
|              | 臺灣日日新報    | 臺灣協會會報  | 臺灣時                                      | 報      |                   |
| 近代報刊         | 民國日報      | 大公報     | 中央日                                      | 報      |                   |
| 滿鐵文獻         | 流鐵調查時報/月報 | 満鐵剪報    | [] 减鐵外                                   | 務省文書   |                   |
| 古籍文献         | 道藏        | 道藏輯要    | 四部叢                                      | ŦJ     |                   |
|              | 續四部叢刊     | 永樂大典    | 古今園                                      | 書集成    |                   |
|              | 敦煌史料      | 清代史料    | 中國地                                      | 方誌     |                   |
|              | 中國地方誌續集   | 中國地方誌三集 | 日本古                                      | 典書籍庫   |                   |
|              | 續修四庫全書    | 一 六府文藏  | 四庫全                                      | ŧ      |                   |
|              | 間文學       | 清代科舉硃卷  | 全四庫                                      | 存目     |                   |
|              | 四庫未收書     | 四庫禁毀書   | 日 日本 日本 日本 日本 日本 日本 日本 日本 日本 日本 日本 日本 日本 |        |                   |
|              | 金石庫       |         |                                          |        |                   |

### 以查詢「廣陵散」,並搜尋古籍文獻的子庫「續修四庫全書」為例,可見檢

| 緒云文獻                             | K.S.                                                           | ↓II機構:大彈資訊TUDOR<br>▲聯結我們 ■收錄說明 裔                                                    |
|----------------------------------|----------------------------------------------------------------|-------------------------------------------------------------------------------------|
| 出版物<br>使你四席全書 (502)              | 檢案條件 (503) 囊陵款 AND PB=//□ • 共 503 筆 目前為:1 / 51 頁 • 每頁顯示 10 ◆ 筆 |                                                                                     |
| 類11802年主音(503)<br>知識庫<br>雕羅(503) | 檢察歷史:<br>✓ × 已選取 0 筆 下载                                        | 神奇秘謝         再查詢 進階查詢           1         2         3         4         5         H |
|                                  |                                                                | I TIP I R. TOM TABLE                                                                |
|                                  | 周易本義爻徵[01-01-073]<br>卷下                                        |                                                                                     |
|                                  |                                                                | ]]借险軒瑗書本]                                                                           |

### 索 503 筆資料。可進行第二次再查詢,縮小範圍。

再查詢後,檢索出7筆資料,點選所需。

| 緒云文献                                                                                                    | <u>y</u>                                                                                                    |      | 山機構:大鐸資訊TUDOR<br>斎 聯絡我們 ■ 收錄說明 简 |
|----------------------------------------------------------------------------------------------------|----------------------------------------------------------------------------------------------------|------|----------------------------------|
| 出版物<br>續修四庫全書(7)<br>知識庫<br><sup>離龍(7)</sup>                                                                                                    | 檢索條件:(7) (養陵款 AND P8=/(1)) AND 神奇秘鐘 共7 筆,目前為:1/1 頁, 每頁顯示 10 ▼ 筆.<br>檢索歷史:<br>▼ N 已選取 0 筆 下載                                                                                                    | 神寄秘譜 | 再查詢 進路查詢                         |
| 出局省運用的人有限部分的基础<br>出局局省運用的人有限部分<br>有局局省運用的人有限部分<br>有限等學館注展率先<br>有限等學館注展率先<br>成用道院基方成先生<br>使無學育部結局の基実賠償舉办<br>素重常一定黨業低高差預來均極東文學融〇黨佔這申信書<br>業業一定黨業與個人指領來均極東文學融〇黨佔這申信書<br>就是第一定黨業低一個主要的<br>會員有化測影公論該物書書。<br>馬里爾後派假認同者範先生<br>與問題輕素」為王朝後派假認同者範先生 | □       1         太律[01-05-010]       卷二         …出均外相專琴描亦復混淆如神奇秘譜所動裏優歡送言於七       …新購賣額送言於七         …新購賣額送音於七       …新購賣額送音於七         …雪山男変が活家たし       二         二       二         …調也一名下開絵一名長調即裏陵歌七名劇畫一名三       二         …調也一名下開絵一名長調即裏陵歌七名劇畫一名三       三         二       二         …調世一名下開絵一名長調即裏腹歌士名劇畫一名美麗小者三書所創創調       三         2       百川書志[02-14-023]         卷之二 |      |                                  |

#### 在全文模式下,搜尋關鍵字會以紅字/紅框做標示提醒。

| 结云文献                          | ę.e              |                  |                         | _                |                  | -                | -                | -                |                 | r r             |                  |                  | -                |                  | 1                | _                |                  |         |                  |                   |                  |                  |                 |                  |                   |                  |                   | 00               | 011" 🗸           | 影像5              | 汰▼               | ×                 | 0                    | 0                 | <)(              | >       | 文型列        | 列                     |
|-------------------------------|------------------|------------------|-------------------------|------------------|------------------|------------------|------------------|------------------|-----------------|-----------------|------------------|------------------|------------------|------------------|------------------|------------------|------------------|---------|------------------|-------------------|------------------|------------------|-----------------|------------------|-------------------|------------------|-------------------|------------------|------------------|------------------|------------------|-------------------|----------------------|-------------------|------------------|---------|------------|-----------------------|
| 법 / 및 및 책 한 보았 드 T 드 클 장과 한 것 | 出乡民司务了上导三十三百发学习会 | 驰之至亂聲小息康疑其有人推琴而止 | <b>浚康靜夜鼓琴弱廣陵散孝已 從戶外</b> | 康之甥袁孝已能琴每從康學新惜不與 | 日嵇康廣陵散本四十一拍不傳於世惟 | 內之士莫不痛之帝尋悟而悔焉又琴書 | 每新固之廣陵散於今絕矣時年四十海 | 琴彈之日昔袁孝已當從吾學廣陵數吾 | 信會送客之康將刑東市觀視日影索 | 以此憾之因潜康 母丘儉司馬懿既 | 會為長史會每與康交而康不為之禮會 | 不言其姓字時司馬懿為大將軍康奧鐘 | 數曲聲調絕倫遂以授康仍誓不傳人而 | 共談音律辭致清辨因素而弱之為廣陵 | 琴而弱夜兮忽有客諸之稱是古人與康 | 叔夜譙國之人也當遊會稽宿華陽亭引 | 腰仙按琴史曰晉書載廣陵散者嵇康字 | 廣陵數 曼商調 | 出户果是孝已止得三十三指浅孝已會 | 聽之至亂聲小息康疑共有人推聚而上。 | 凌康静夜鼓琴彈萬陵散孝已竊從户外 | 康三部表考已餘緊每從原學影惜不與 | 日私康房陵散本四十一拍不傳花世 | 内了士莫不痛之帝勇悟而悔馬又緊害 | 毎新固と廣陵散於今絶失時年四十。海 | 祭師多同昔袁孝已常從房學廣陵散去 | 肥信會送客と康特刑東市。與親日影索 | の此懐之四諸康秋助母立倫司馬懿記 | 常ち長史曾毎與康交而康不為と禮會 | 不言其姓家時司馬懿為大将軍康與強 | 散曲薄調給倫逐以授原の普不傳人与 | 共該音律辭於清辨的索而彈~」為倉陵 | 琴而彈夜今忽有容諸 5. 稱是古人 與魚 | 叔夜聽國と人也常進會精宥華陽亮。引 | 雕仙按琴史曰晋書載廣陵散者始康字 | 廣陵散 役商調 | 禁四与葵豪一六 四将 | 「アクフリー」の「「「「「「「「「「」」」 |

若同一卷/冊中,有多頁資料均有搜尋關鍵字,則在下拉式頁碼選項中會以「\*」符號做標記,點選後即可前往該頁。

| 结云文献《          | 書目           | 000012* ✔ 影像放大 ✔                   | ・ 区 🔇 く > 全文 並列 列 |
|----------------|--------------|------------------------------------|-------------------|
| Hu min + Enter |              | 000008                             |                   |
| 育たまた           | 向奥等          | 9000009<br>000010                  |                   |
| 楼籍:二番堂,        | 小层黄蓝         | * 000011* 例開                       |                   |
| 吴芝苦树为白         | <b>序</b> 同座白 | 1000013 11                         |                   |
| 發替禁其令          | 日於你          | 000015<br>+ 000016                 | 此间磨所世止            |
| 的描述了建金         | 四三三          | ◆ 000017 <del>3</del>              | 为风者军意             |
| 华办士 五 司        | 罗达巴西         | 万000019                            | 正北落隋知續            |
| 空 一 兵 大 能      | 二与列          | 000020                             | 取师打官与成            |
| 发迪化也也          | 秦自己          | <b>全</b> 000022<br>000023 <b>在</b> | 之僅间所審拍            |
| 三百年前           | 夏回町          | ぞ <sup>000024</sup> 局              | 九者收陵共             |
| 三登史清史          | 奇艺+          | <b>约</b> <sup>00026</sup>          | 日月了教四三年魏由十        |
| 天艺鳌艺           | 要說           | 习禁誓                                | 十五階世一             |
| 大学習をすり         | 会控           | 的古架                                | 七家已有拍             |
| [1]要日今莲 1三     |              | た一日の                               | 牛局的一多             |
| 的故法共学          | 一些           | 巴丁巴                                | 予建打令在             |
| ヒルビ金三方         | 一一一一万万       | 岛运查                                | 沙炎唐子外             |

## 肆、瀏覽

點選瀏覽區中「臺灣文獻」、「近代報刊」、「滿鐵文獻」與「古籍文獻」等 四大資料庫的彩色區塊,即可進入該資料庫中。 以「臺灣文獻」資料庫為例。

| 緒云文獻》                                      | 山機構:大鐸資訊TUDOR               |
|--------------------------------------------|-----------------------------|
| 潘 清·袁枚《隨國詩話》卷五:"余少貧不能買書;然好之頗切,每過書肆,垂涎繙閱,若個 | <b>晋貴不能得,夜輒形諸夢寐。"</b>       |
| 典 請輸入檢索詞(檢索詞間以空白區隔代表 and)                  | 查詢 清除 <u>進階查詢</u>           |
| 臺灣文獻 近代報刊 滿鐵文篇<br>更多介紹 更多介紹 更多介紹           | 武 古籍文獻<br><sup>紹 更多介紹</sup> |

點選後即進入「臺灣文獻」資料庫中。

-左側可見「臺灣文獻」的各個子庫的樹狀結構,使用者可依需求展開瀏覽。 -右上角的再查詢區,則是對查詢、瀏覽分析的內容進一步查詢。(若需針對 繙云文獻全平台查詢,則點選左上角的繙云文獻圖示,回到首頁查詢即可。) -查詢區下方,有切頁功能鍵,能切換瀏覽不同頁面的資料。

| 緒云        | 文獻     |                                                |        | <br>▲ 聯絡  | 機構:大鐸<br> 我們 ■ W | 資訊TUDOR<br>(錄說明) 简 |
|-----------|--------|------------------------------------------------|--------|-----------|------------------|--------------------|
| 年份        | 卷期     | 共 4,367,544 筆 ,目前為:1 / 436,755 頁 ,每頁顯示 10 🗸 筆. |        |           |                  |                    |
| ● 公論報     |        | · ★ · · · · · · · · · · · · · · · · · ·        | 請輸入檢索詞 | -         | 再查詢              | 進階查詢               |
| ● 自立晩報    |        |                                                |        |           |                  |                    |
| 団 臺灣詩詞庫   |        |                                                | 1 2    | 3 4       | 5                | PP PI              |
| 団 臺灣民報系列  |        |                                                |        | (A) A (F) | (A               |                    |
| ☑ 漢文臺灣日日新 | 報      |                                                |        | 60 全國     | 期期報              | 国文本                |
| 団 臺灣日日新報  |        | 吉林戰事已近尾聲 熱遼邊境局勢仍緊[1]                           |        |           |                  |                    |
| 団 臺灣時報系列  |        | 臺灣文獻 公論報 1947/10/26 中央社長春廿五日電                  |        |           |                  |                    |
| 重唐傑 植窗鸟   | 自太强营占清 | 2                                              |        | 🔓 全国      |                  | 日文本                |
|           |        | 鄂東國軍進展 魯南局部仍有接觸[2]                             |        |           |                  |                    |
|           |        | 臺灣文獻 公論報 1947/10/26 中央社漢口廿五日電                  |        |           |                  |                    |
|           |        | 3                                              |        | 4 全国      | 🗿 剪報             | ▲文本                |
|           |        | 李天霞作戰不力 押解國防部審訊[3]                             |        |           |                  |                    |
|           |        | 臺灣文獻 公論報 1947/10/26 中央社南京廿五日電                  |        |           |                  |                    |

| 點選各子庫左側「 + |   | 符號, | 即可展開樹狀結構。 |
|------------|---|-----|-----------|
| 若要收合,則點選「  | - | 」符號 | ,即可收闔樹結構。 |

| 緒云文獻                                 | ٤<br>٤                                          |        | ▲ 第4    | ■機構:大鍵<br>發我們 ■■ W | 資訊TUDOR<br>D錄說明 简 |
|--------------------------------------|-------------------------------------------------|--------|---------|--------------------|-------------------|
| 年份    卷期                             | 共 4,367,544 筆 ·目前為:1 / 436,755 頁 · 每頁顯示 10 🗸 筆. |        |         |                    |                   |
| □ 公論報 ▲                              | 檢索歷史: ✓                                         | 請輸入檢索詞 |         | 再查詢                | 進階查詢              |
| ❶ 1947年                              |                                                 |        | 2 4     |                    | N. M              |
|                                      |                                                 |        | 3 4     | 5                  | PP PI             |
| ❶ 01月                                |                                                 |        |         | D. etters          |                   |
|                                      |                                                 |        | ·••• 王国 | 期期                 | 位文本               |
|                                      | 吉林戰事已近尾聲 熱遼邊境局勢仍緊[1]                            |        |         |                    |                   |
| ► <b>\</b> ~>                        | ·<br>臺灣文獻 公論報 1947/10/26 中央社長春廿五日電              |        |         |                    |                   |
| ▶ 02版                                | 2                                               |        | ● 全国    | 身朝                 | 日文本               |
| ▶ 03版                                | 鄂車岡軍進屋 急広局部仍有接觸[2]                              |        |         |                    |                   |
| ▶ 04版                                | 外不圖手座版目的内印的方顶胸[4]                               |        |         |                    |                   |
| • 02 ⊟         •         •         • | 查灣文獻 公論報 1947/10/26 中央社漢口廿五日電                   |        |         |                    |                   |
| . 03⊟                                | 3                                               |        | 🔓 全国    | 🔊 剪報               | ₽ 文本              |
| € 04日                                | 李天霞作戰不力 押解國防部審訊[3]                              |        |         |                    |                   |

若要去其他資料庫,點選左上角的 結云文獻 圖示回到首頁後即可再度選擇。

## 伍、閱讀

## 一、報刊系列

## 點選標題即進入「圖文並列」模式

| le le | 云                          | 文獻             | res and the second second seco | ▲ 聯結  | ■機構:大鍋<br>各我們 ■ 4 | I資訊TUDOR<br>X錄說明 |
|-------|----------------------------|----------------|----------------------------------------------------------------------------------------------------|-------|-------------------|------------------|
|       | 年份                         | 卷期             | 共 4,367,544 筆,目前為:1 / 436,755 頁,每頁顯示 10 ▼ 筆.                                                                                                    |       |                   |                  |
| Ð     | 公論報                        |                | · 他繁歷史: · · · · · · · · · · · · · · · · · · ·                                                                                                    | 3     | 再查詢               | 進階查詢             |
| ±     | 自立晚報<br>臺灣詩詞庫              |                | ✓ ★ 已選取0筆下載 1                                                                                                    | 2 3 4 | 5 🕨               | жн               |
| ÷     | 臺灣民報系列<br>漢文臺灣日日<br>臺灣日日新報 | 新報             | □ 1<br>吉林戰事已近尾聲 熱遼邊境局勢仍緊[1]                                                                                                    | ● 全園  | 局前報               | 國文本              |
| Ð     | 臺灣時報系列                     | 25 In 10 16 44 | 臺灣文獻 公論報 1947/10/26 中央社長春廿五日電                                                                                                    |       |                   |                  |
|       |                            |                | 2<br>鄂東國軍進展 魯南局部仍有接觸[2]<br><sup>臺灣文獻</sup> 公論報 1947/1026 中央社渠口廿五日電                                                                                                    | ● 全国  | <b>四</b> 剪報       | 國文本              |
|       |                            |                | 3<br>李天霞作戰不力 押解國防部審訊[3]<br><sup>臺灣文獻</sup> 公論報 1947/10/26 中央社南东廿五日電                                                                                                    | ● 全園  | 四前報               | 日文本              |
|       |                            |                | □ 4<br>余心清被捕事 平軍事當局有聲明[4]                                                                                                    | ● 全国  | 局前報               | 國文本              |
|       |                            |                | □5<br>新聞記者等五職團 選舉簽署人數減少 國民黨候選人 電委推定 綏區補救辦法即將公布[5]<br><sup>室调文獻 公錄報</sup> 1947/10/26 中央社同京廿五日電                                                                                                    | ● 全圏  | <b>四</b> 剪報       | 國文本              |

| 结云文献书                                                                                                    | 文本下報 影像下報 影像下報pdf 塑塑模式 重文並列 >                                                                                                    |
|----------------------------------------------------------------------------------------------------|----------------------------------------------------------------------------------------------------|
| <ul> <li>公論報</li> <li>19471026</li> <li>○1版</li> <li>○</li> <li>古校監帯已近尾葉軌径遙端</li> <li>同かり気(1)</li> <li>野素買屋堆展 曲同司部の寺</li> <li>決壊(2)</li> <li>李天貫介致 ホカ 押解回除形</li> </ul>                                                                                                    | 新聞記書等五載調 通母級等人数減少 מ民黨領題人審委推定 綏區端<br>取附法即將公布[5]<br>日期: 1947/1026<br>其他記元: 民間36年 日話和22年<br>際文: 01版<br>作者: 中央社局気廿五日署                                                                                                    |
| <ul> <li>(1)</li> <li>(1)</li></ul> | 全文內容:           玄文內容:              就於自由國主要近当時             所以近臺資源代表」             的/回該「當員」             就」             和田田田田田田田田田田田田田田田田田田田田田田田田田                                                                                              |
| 改革兩副學 時機未成熟的<br>改全副當局表示[7]<br>中期前政语定未涉內阿依權<br>[8]<br>整理行過剩餘物質 三環境會<br>相營管屬[9]<br>世界大要年代表會 定明日間<br>屬 結果治療行損大會攝<br>[10]                                                                                                    | 先于论: 既所呈已歸行所<br>醫庫州院师:<br>[1中央江南方(五日電)]<br>採擇電醫學術院設法: 已由<br>國際科理立法與和美麗立<br>送理手, 關時於為月中日之<br>工法保健講中理記論: 約<br>低公有質問: "次於辦之之用<br>利斯局性以復正當第一種符<br>法辦理醫學, 其未是能同成                                                                                 |
| <ul> <li>         田民臣代表定設金上添納長<br/>済度重要問題[11]<br/>中子文藝宗短篇 美國書事業<br/>紀平[12]<br/>第回水利工程局 優祝去望<br/>[13]<br/>要問題題[14]         </li> </ul>                                                                                                    | <ul> <li>会目標準拠出之人目</li> <li>会目標準拠出会担</li> <li>収度後、小の注款確要機・</li> <li>ス度集争会担</li> <li>現象の発展が満足工業</li> <li>ア本直集争会発展構築</li> <li>日本度集争会発展構築</li> <li>市の対策単之之間</li> <li>市の対策単之之間</li> <li>第一面内対策単之之間</li> <li>会工以上面大会完成用</li> <li>中の目標</li> </ul> |

## 點選 圖示,則可閱覽該版全圖。 □5 新聞記者等五職團選舉簽署人數減少國民黨候選人審委推定 綏區補救辦法即將公布[5] 臺灣文獻 公論報 1947/10/26 中央社南京廿五日電

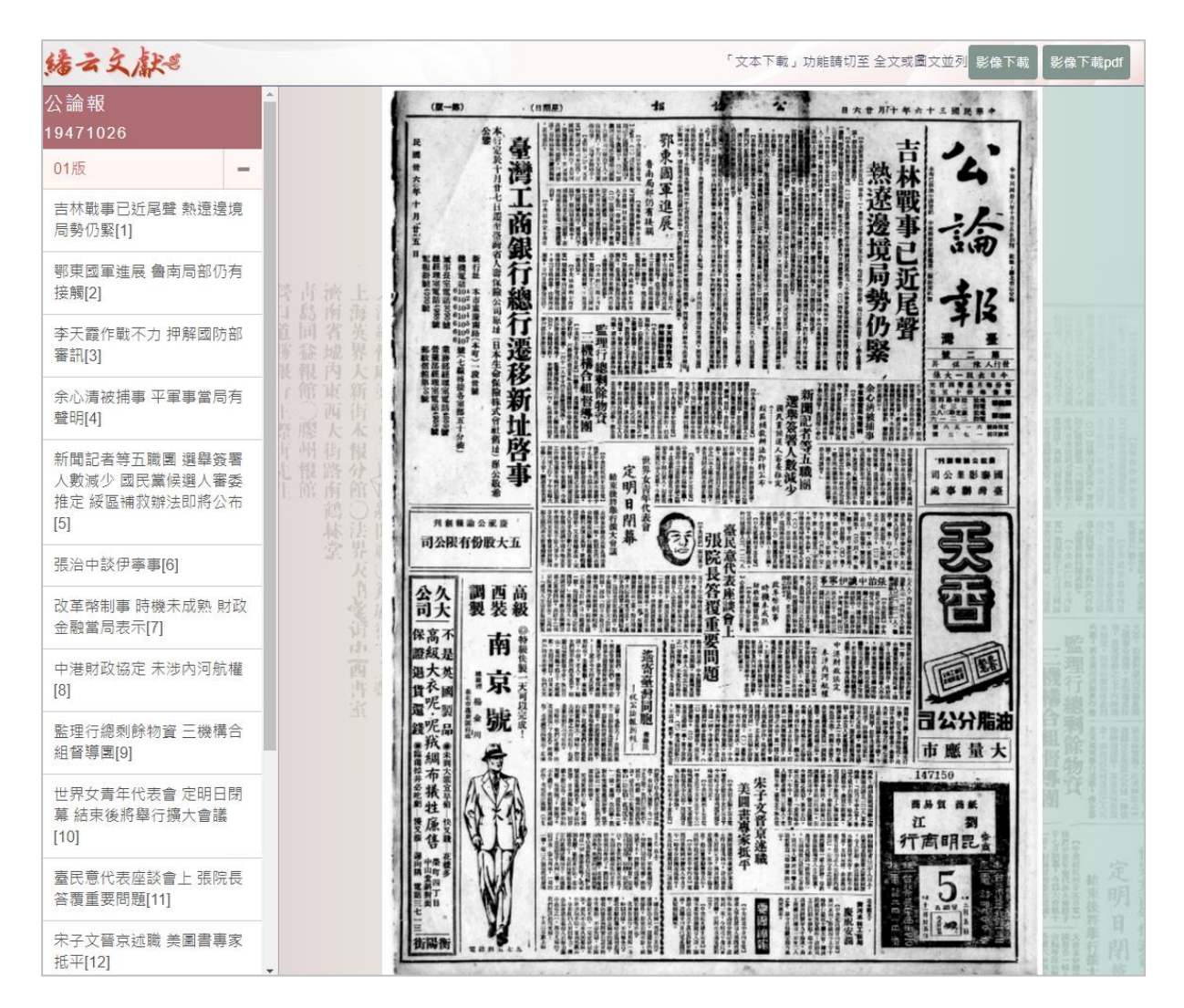

| 點選 3 剪報 圖示,                     | 切換為剪報閱覽模式。                                                                                                    |
|---------------------------------|----------------------------------------------------------------------------------------------------|
| 1                               | <b>副</b> 全圖 <mark>國 剪報</mark> <b>國</b> 文本                                                                                                    |
| 永吉戰火集中城外                        | 長春機場再度遭襲[199]                                                                                                    |
| 臺灣文獻 公論報 1947/10/3              | 1 中央社吉林廿九日電                                                                                                    |
| 緒云文献思                           | 「文本下載」功能請切至全文或圖文並列影像下載<br>影像下載pdf 閲覧模式:剪報 >                                                                                                    |
| 公論報<br>19471031                 |                                                                                                    |
| 01版 -                           | 同一下账款都,前近常在面包。现例方面提升工作的是合作的是有一个工作。<br>下。目前是不是一个工作。<br>下。目前是一个工作是一个工作。<br>一个工具,我们不可能是一个工作。<br>一个工具,我们不可能是一个工作。<br>一个工具,我们不可能是一个工作。<br>一个工具,我们不可能是一个工作。<br>一个工具,我们不可能是一个工作。 |
| 永吉戰火集中城外 長春機場<br>再度遭襲[199]      |                                                                                                    |
| 豫西國軍攻佔澠池 榆林近郊<br>戰事仍烈[200]      |                                                                                                    |
| 結束東北戰事 還要相當時間<br>鄧文儀局長分析戰局[201] |                                                                                                    |
| 偉大的領袖 新歌訪團獻詩祝<br>主席壽[202]       |                                                                                                    |
| 周以德訪張群 長該約一小時<br>[203]          |                                                                                                    |
| 立院三三七次例會 通過有關<br>選舉案件[204]      |                                                                                                    |
| 夏令時間終止 明起囘復正常<br>時間[205]        | 具發展。 地球市小小市市 化二甲基 化二甲基 化二丁基 化二丁基 化二丁基 化二丁基 化二丁基 化二丁基 化二丁基 化二丁                                                                                                    |
|                                 | ■ 第二 四方 永的尚 时时霈囔春 的 整范县界 來已我與很 分火                                                                                                    |
| 點選 1 文本 圖示,                     | 切換為文本閱覽模式。                                                                                                    |
| 结云文献思                           | 文本下載 閲覧模式 全文 🗸                                                                                                    |

| 公論報                                       | · 答 肖 游 卜 天                                                                                                    |
|-------------------------------------------|----------------------------------------------------------------------------------------------------|
| 19471031                                  | 永吉戰火集中城外 長春機場再度遭襲[199]                                                                                                    |
| 01版 -                                     | 日期: 1947/10/31                                                                                                    |
| 永吉戰火集中城外 長春機場<br>再度遭襲[199]                | <b>其他紀元</b> : 民國36年日昭和22年                                                                                                    |
| 豫西國軍攻佔澠池 榆林近郊<br>戰事仍烈[200]                | 版次: 01版<br>作者: 中央社吉林廿九日電                                                                                                    |
| 結束東北戰事 還要相當時間<br>鄧文儀局長分析戰局[201]           | 全文內容:                                                                                                    |
| 偉大的領袖 新歌訪團獻詩祝<br>主席壽[202]                 | 吉林西南郊械糖外之團山子自廿八日晚八時起至廿九日午演成慘烈之爭奪戰,匪軍確火<br>已不斷對團山子猛轟,同時以步兵五千餘人更番稱鋒,守軍於月光之下伺其進入火線即予迎頭痛擊,迄午後,我軍分<br>, 批出動助戰,予以更大打擊,匪卽四散逃匿。                                        |
| 周以德訪張群 長談約一小時<br>[203]                    | 【本報收聯合社南京卅日電】東北來電說永吉的激烈戰事已集中在城牆外的小山周圍。山頂的爭奪戰由昨晚持續<br>到今晨,共匪用大砲與臼砲向國軍陣地轟擊,國軍飛機也出動轟炸和掃射共匪的陳兵據點。據未證實消息此役被國                                                        |
| 立院三三七次例會 通過有關<br>選舉案件[204]                | 車飛機洞激的共產約訂入為二十時。新氏報潘陽米電估訂分四路進攻水古的共產四個師總數約月十一萬人。據載長<br>春因國軍防守特佳,戰事已限于哨兵戰共匪兩師在騎兵支持下一度企圖攻取飛機場,在激戰四小時損失重大之後已<br>經撤退。機場現仍由政府空軍使用鬲守軍輸送補給。上海來電說:政府空軍配合陸軍猛攻廣濟共匪。益世報徐州來 |
| 夏令時間終止 明起囘復正常<br>時間[205]                  | 電說:魯西正醖新戰爭,共匪正偷較鬆弛的國軍封鎖緩想重返魯西老果。<br>【報收合衆社南京三十日電】據親政府消息:昨晚長春月色皎潔,共匪攻擊長春機場與火車站切斷長春與外界<br>的陸空聯絡,展聞對列夜戰,四小時後才被擊視。共匪顯然有正確情報,而在國軍空運僅援軍隊時進攻被孤立的長                     |
| 鄧寶珊坐鎭包頭 陝北戰局可<br>樂觀[206]                  | 春城,但這並不能阻止更多的政府援軍輸往長春。共匪昨晚是由北面和西面攻城的。共匪一縱隊越過長春外圍范<br>家店的國軍陳地而直趨機場,已到達步槍可射到的距離內,但在激戰之後被擊退了據報機場周圍舖滿了共匪屍體                                                         |
| 跨黨份子問題 民青兩黨不願<br>修改名單 國民黨表示不予以<br>支持[207] | <ul> <li>其他共匪單位則在同一時時猛攻長奉城外三哩的火車站,但後來也被擊退了。又據報,雖然永吉與小豐滿周圍的日</li> <li>共匪數達十萬,但該該次局勢並未變更。又訊,北票煤礦區(河東部)又起激戰。由瀋陽北上國軍已克復昌圖,現在距被包圍的四平街僅及卅五哩。</li> </ul>              |

#### 也可點選右上角的閱覽模式,切換不同模式。(下圖為:「圖文並列」模式)

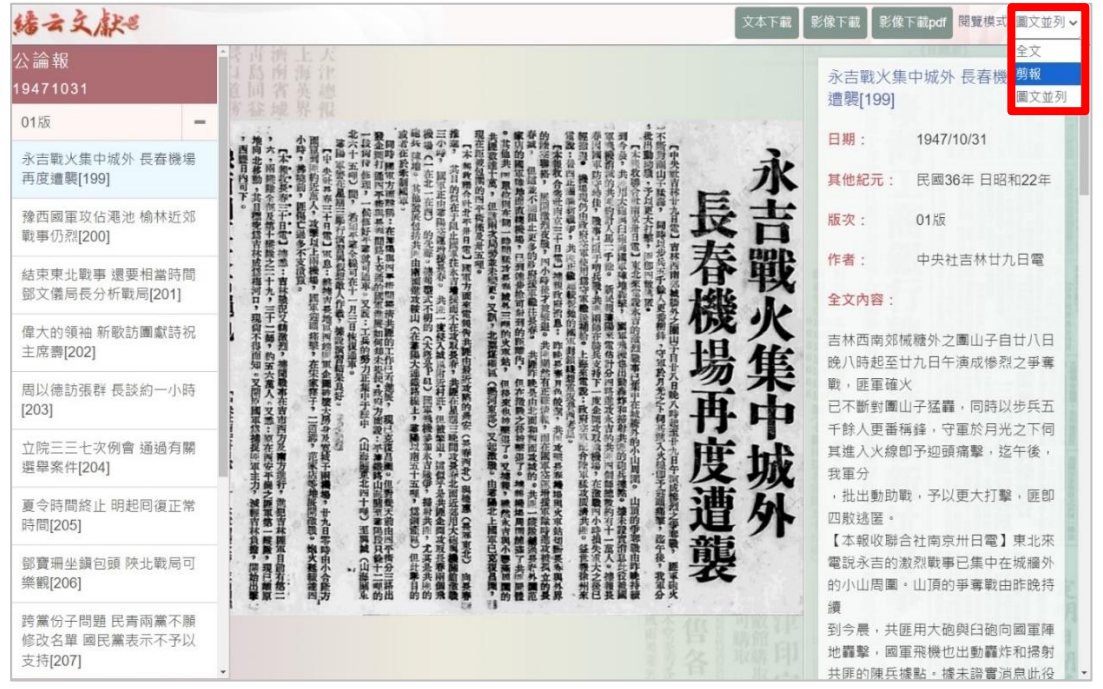

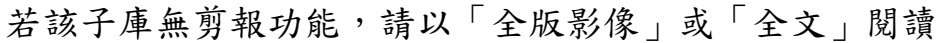

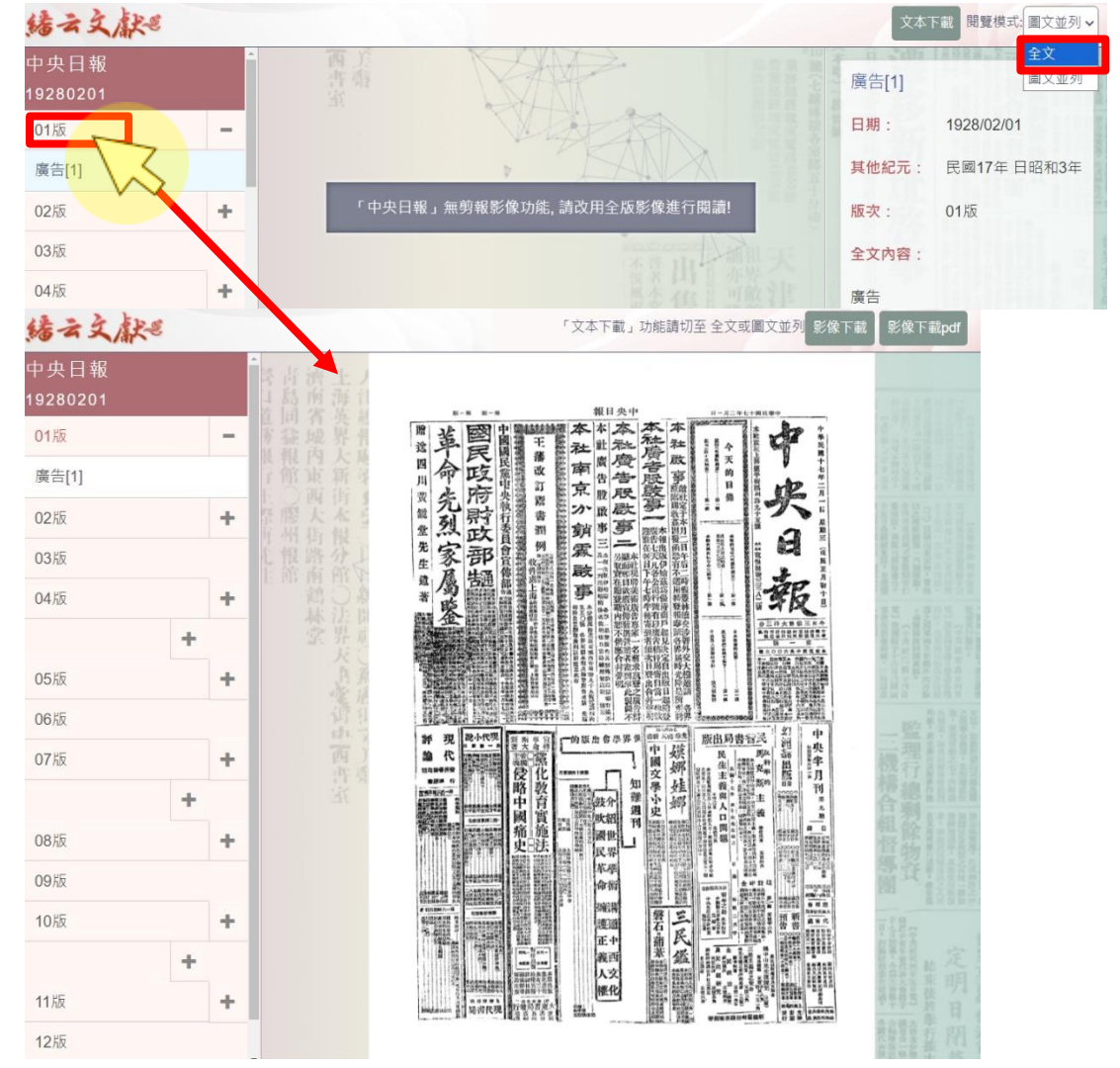

**七七一大鐸資訊股份有限公司** 110005 台北市信義區基隆路2段149-16號3樓 TEL: (02) 2736-2009

#### 二、古籍系列

### 點選標題開啟新視窗,進入「全文」模式。

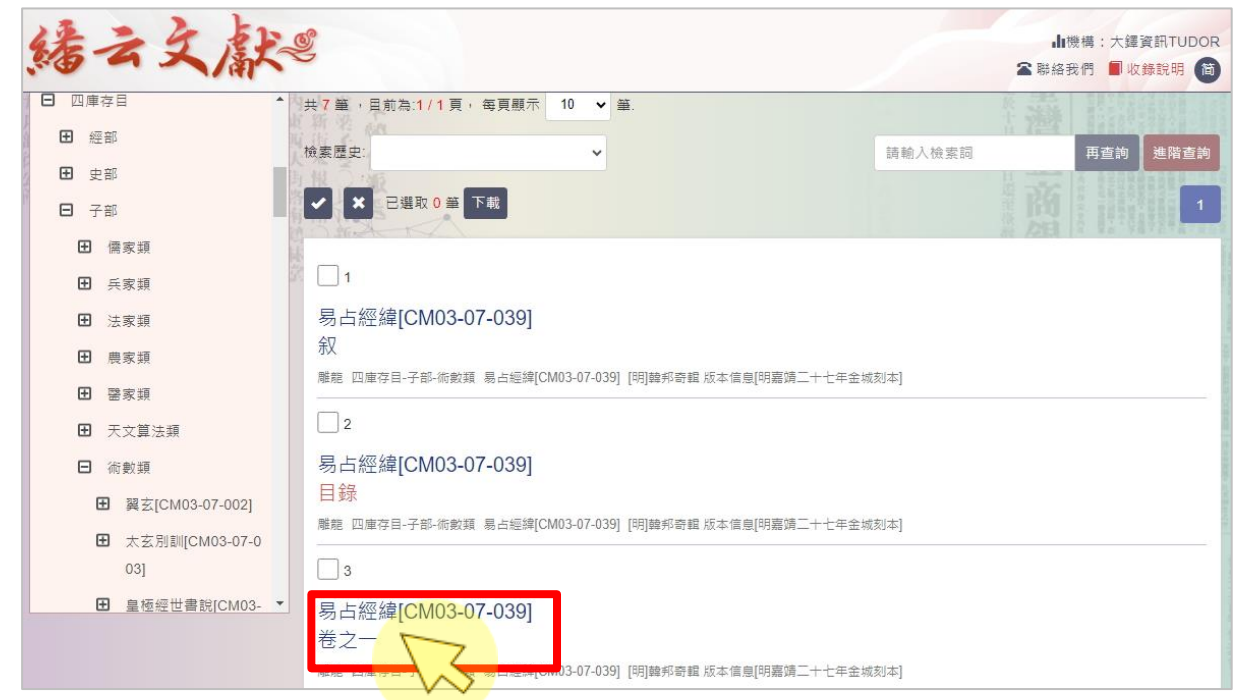

#### 在新視窗全文模式中,可選擇切換成影像或並列模式。

| 緒云文献《                                                                                                    |                                                                                     | 書目 00                                                                   | 00020 🗸 🔀 🔨 🗡                                                                                                    | 影像並列列印下載                                       |
|----------------------------------------------------------------------------------------------------|-------------------------------------------------------------------------------------|-------------------------------------------------------------------------|----------------------------------------------------------------------------------------------------|------------------------------------------------|
|                                                                                                    |                                                                                     |                                                                         |                                                                                                    |                                                |
| 豐乾 既乾 賁乾 隨乾 蓝<br>之濟之 之 之 遠                                                                                                    | 乾益乾恒乾井乾<br>之 之 之 之                                                                  | 盘乾 困乾 未乾 演<br>之 之 濟之                                                    | e乾咸乾旅乾漸乾 否乾<br>之 之 之 之                                                                                                    | 大乾 需乾 大乾 兌乾<br>壯之 之 畜之 之                       |
|                                                                                                    |                                                                                     |                                                                         |                                                                                                    |                                                |
| 經經經經經<br>五古四古三上<br>重之所濟文二多二文                                                                                                    | <b>經</b><br>經<br>超<br>些<br>些<br>些<br>些<br>些<br>些<br>些<br>些<br>些<br>些<br>些<br>些<br>些 | 經         經         經         第           四古臺初         文初         五赤河 爻 | <ul> <li>經經經經經經</li> <li>占</li> <li>上</li> <li>点</li> <li>初</li> <li>爻</li> <li>初</li> <li>爻</li> <li>初</li> <li>爻</li> <li>初</li> <li>爻</li> <li>初</li> <li>爻</li> <li>初</li> <li>爻</li> <li>初</li> <li>爻</li> <li>动</li> <li>爻</li> <li>动</li> <li>爻</li> <li>∅</li> <li>∅&lt;</li></ul> | <b>經經經經</b><br>五上大壯<br>文二四五大文三                 |
| <ul> <li>▲ 數醫業鳥鳥我心憂</li> <li>▲ 數醫業鳥鳥我心憂</li> <li>▲ 數醫業鳥鳥我心憂</li> <li>▲ 數醫業鳥鳥我心憂</li> <li>▲ 數醫業鳥鳥我心憂</li> <li>▲ 數醫業鳥鳥我心憂</li> </ul> | 三 <b>律</b> 堅冰黃鳥常哀悲愁不見甘粒但見黎萬<br>緯 交孫駕曬載勝東齊延陵親產遺季貯衣                                   | <b>緯</b> 導導所言莫如我恒微喜堅固可以長安                                               | 緯 跋绮相隨日基牛罷陵運後旅失利亡雌<br>緯 萬栗犧牲敬享鬼神神嗜飲食受福多孫<br>緯 馬張擬拉敬享鬼神神嗜飲食受福多孫                                                                                                    | 緯 臨飛中退聚事 送宋人亂瀆<br>緯 白酮足動喜如其顯舉家繁寵<br>編 高航室夷胡亥以蹩 |
|                                                                                                    |                                                                                     | © 繙云文獻 版權所有                                                             |                                                                                                    |                                                |

# 影像模式

| 云 晓       (2) 正文 (3) 助早炎炎傷害禾数榆人無食耕夫嘆息 (1) | ▲ 中午 一 一 二 一 二 一 二 一 二 一 二 二 二 二 二 二 二 二 二 | 乾之二二 (四) 古章二年 玄黄 池院行者 劳波後夫憔悴 路特ス 歸 | 離之 話 五文 路生乎乳長息成就充满帝室家國昌富     | 家人 經 二四次 經 三女求夫不見復頗伺候山隅長思受欺 面   | 无妄 () () 二三文 定 傳言相說非干視路鷹鼓逐狐不知動處 | 大遇川の迎南上文の子が新並慶人民怨苦捕兵得税軍が夢習    | 「「「「「「「」」」」」」」」」」」」」」」」」」」」」」」」」」」」」」 | 「天」」「一〇二十二十二十二十二十二十二十二十二十二十二十二十二十二十二十二十二十二十二十 | たと二三 (シーム美力) 出門を容為表為怒更相聲刻裏代手端 た        | 調 乾之二二二 (三) 占款初(三) 龍馬上山逸無水泉喉焦唇乾舌不能言 新 む | 「遊」」「愛」」、「愛」、「愛」、「愛」、「愛」、「愛」」」、「愛」」」、「愛」、「愛   | 000019                                                                                                    | 一般 一般 「一般三」一年 空年握手委也更起當使聖行快樂無已 た                                                             | 大 同人 () () 10 1月人 () 子號索哺母行求食反見容聚管我長息 拉                       | ◎ 第之 []] ( 2) 之前初 年 9- 收不恭以風來含四時順節民安其處 由 | > 乾 一 ~ ~ ~ ~ ~ ~ ~ ~ ~ ~ ~ ~ ~ ~ ~ ~ ~ ~ | 学家在于是犯各律邦奇好 出 | 列 易占經緯卷之一  |
|-------------------------------------------|--------------------------------------------|------------------------------------|------------------------------|---------------------------------|---------------------------------|-------------------------------|---------------------------------------|-----------------------------------------------|----------------------------------------|-----------------------------------------|-----------------------------------------------|----------------------------------------------------------------------------------------------------|----------------------------------------------------------------------------------------------|---------------------------------------------------------------|------------------------------------------|-------------------------------------------|---------------|------------|
| 刻<br>え<br>え                               | 「莫、」 遊 Ⅲ1 經二爻 緯 眄線無距與鹊交開翅折目盲爲鳩所傷           | ● 共 Ⅲ 经 占共上 韓 孤行之墟失婦亡夫傷於葉藜不見少素     | 在 大有 三 經五爻 緯上帝之生福祐日成倚德行為樂旦安亭 | · L 小畜 ■ 經四爻 緯 招斗運摇順天无臺所行造德與樂並居 | 一模 題 經 经 建空素提手奏地更起富能整衍供照無已      | 式 同人    經二爻 緯子號索哺母行求食反見空巢警我長息 | ▶ 新 2 经 占 站初 雄仁政不暴風風來會四時順節民安其處        | 左 乾 ₩ 经 5本計 律 道防多阪胡言達塞課祭且整莫使道通                | 一右 一 一 一 一 一 一 一 一 一 一 一 一 一 一 一 一 一 一 | 雨 書 易占經緯卷之一                             | 窗 易古徑岸 一部 一部 一部 一部 一部 一部 一部 一部 一部 一部 一部 一部 一部 | 助 000019 大有 2000 五交 2000 日本 1000019 1000019 1000019 1000019 1000019 1000019 1000019 1000019 1000019 1000019 1000019 1000019 1000019 1000019 1000019 1000019 1000019 1000019 1000019 1000019 | 左 職 報之      (聖) 占小畜 年 將手 運 櫃 順天无爱所行 遗 德奥樂並 東文      (聖) 注 型三 (王) 空考 找 寻 子 切 更 赴 皆 智 望 书 世 樂 樂 | 右、一たこころ、「夏二」の「夏二」の「日本」「「「一一」「「夏二」」」「「夏二」」「夏二」」「夏二」「夏二」」「夏二」」「 | ● 「「「一」」」」」」」」」」」」」」」」」」」」」」」」」」」」」」」」」」 | , ▲ 乾 一 一 一 一 一 一 一 一 一 一 一 一 一 一 一 一 一 一 | 步 堂奉福書死洛韓邦奇輯  | 聯列 易占經緯卷之一 |

**たたのより (1005 台北市信頼画基礎論2段149-16號3棟** TEL: (02)2736-2009

| 書目                                        |
|-------------------------------------------|
| 全四庫存目 易占經緯(265頁)[明]韓邦奇輯 版本信息[明嘉靖二十七年金城刻本] |
| 書目 (p.1-1) ~                              |

## 閱讀區左上角按鍵功能

| 6     | 2         | 3 4 5 6                                                                                                    |
|-------|-----------|----------------------------------------------------------------------------------------------------|
| 00002 | 20 🖌 影像放大 | <ul> <li>✓ X</li> <li>✓ ★</li> <li>★</li> <li>★&lt;</li></ul> |
| 編號    | 簡述        | 功能說明                                                                                                    |
| 1     | 下拉頁碼      | 可快速選擇閱覽頁次。搜尋時下拉式選項中會以                                                                                                    |
|       |           | 「*」符號做標記,表示該頁有符合所需的內容。                                                                                                    |
| 2     | 影像放大/縮小   | 可選擇 100%、125%、150%、175%、200%、225%、                                                                                                    |
|       |           | 250%等不同的放大倍率閱覽資料。                                                                                                    |
| 3     | 上/下頁      | 可點選圖示切換前、後頁面。                                                                                                    |
| 4     | 全文、影像、    | 選擇不同的瀏覽模式。若為並列模式,左右兩畫面                                                                                                    |
|       | 並列        | 可聯動操作。                                                                                                    |
| 5     | 列印        | 提供單頁列印。                                                                                                    |
| 6     | 下載        | 全文模式提供下載功能。                                                                                                    |
|       |           | (影像模式若要下載,則藉由列印按鍵另存 PDF 檔)                                                                                                    |